# Руководство пользователя ПО Платформа электронной коммерции Бизнес Коннект

## Оглавление

| 1 Введение                                                                  | 3  |
|-----------------------------------------------------------------------------|----|
| 1.1 Описание функциональных характеристик ПО                                | 3  |
| 1.2 О системе                                                               | 3  |
| 1.3 Системные требования                                                    | 4  |
| 2 Начало работы                                                             | 4  |
| 2.1 Как начать работать с ПО Платформа электронной коммерции Бизнес Коннект | 4  |
| 2.2 Как пользоваться поиском                                                | 10 |
| 3 Каталог                                                                   | 13 |
| 3.1 Как загрузить товары и услуги                                           | 13 |
| 3.2 Как обрабатывать заказы                                                 | 16 |
| 3.2 Статусы заказа                                                          | 20 |
| 4 Запросы предложений                                                       | 21 |
| 4.1 Как создать запрос предложений                                          | 21 |
| 4.2 Типы запросов предложений                                               | 25 |
| 4.3 Статусы запросов предложений                                            | 26 |
| 4.4 Как искать запрос предложений                                           | 26 |
| 4.5 Подведение итогов запроса предложений                                   | 27 |

# 1 Введение

# 1.1 Описание функциональных характеристик ПО

**Платформа электронной коммерции Бизнес Коннект** (далее – Система, Платформа, ПО) - это облачное решение, SAAS продукт, современный инструмент, электронная торговая площадка, доступная в сети Интернет для юридических лиц и индивидуальных предпринимателей.

С помощью нашего сервиса, которым пользуется уже более 40 000 пользователей, различные поставщики участвуют в конкурентных закупках товаров, работ и услуг, проводимых крупными компаниями (финансовые и технологические группы).

# 1.2 О системе

**ПО Платформа электронной коммерции Бизнес Коннект** — предназначено для информационно-технологического взаимодействия между пользователями, автоматизации внутренних процессов закупок и продаж пользователей, с помощью размещения информации о товарах, работах или услугах, поиска товарных предложений и услуг, проведения торговых процедур и участия в таких процедурах в электронной форме. для объединения разрозненных процессов и данных компании.

**ПО Платформа электронной коммерции Бизнес Коннект** позволяет управлять различными процессами организации. В ПО доступны:

- Регистрация пользователей;
- Разграничение прав пользователей;
- Проведение торговой процедуры закупки товаров, работ или услуг, с выбором лучшего предложения;
- Поиск закупок;
- Формирование протоколов проведения закупки и закрывающих документов (УПД, Счетов);
- Загрузка и отображение товаров, работ и услуг в каталоге;
- Поиск товаров;
- Формирование корзины товаров и функционал обработки заказов;
- Формирование отчетности по проведенным закупкам и заказам в разрезе компаний участников;
- Передача документов между пользователями.

**ПО Платформа электронной коммерции Бизнес Коннект** предполагает 2 варианта закупочного процесса:

1. Конкурентная закупка (запрос предложений). Поставщики участвуют в закупках, объявляемых Закупщиками с определенными параметрами, такими как начальная стоимость (НМЦ), срок проведения закупки, открытая или закрытая закупка и т.п. После окончания подачи предложений Поставщиков организатор конкурентной закупки выбирает Лучшее предложение.

2. Покупка/продажа из каталога (быстрая закупка). Поставщики формируют витрину своих товаров или услуг и размещают на сайте, а Закупщики могут без проведения отбора поставщиков выбрать товар в каталоге и сразу заказать его у поставщика.

# 1.3 Системные требования

Для использования программного обеспечения пользователь должен иметь постоянный доступ к сети Интернет.

Оборудование пользователя должно соответствовать рекомендуемым требованиям для функционирования браузера, через который пользователь использует программное обеспечение.

Для использования программного обеспечения необходимо использовать только браузеры на базе технологии Chromium release 64. В том числе возможно использование браузеров:

- Google Chrome 87.0 и выше;
- Mozilla Firefox 84.0 и выше;
- Safari 14.0;
- Opera 72.0 и выше.

Использование браузера Internet Explorer не допускается. Работоспособность Системы при использовании браузера Microsoft Edge не Гарантируется

# 2 Начало работы

# 2.1 Как начать работать с ПО Платформа электронной коммерции Бизнес Коннект

Для того, чтобы начать пользоваться Платформой, нужно корректно заполнить важные поля, пройдя несколько шагов:

#### Шаг №1 - Заполнить реквизиты

1) С главной страницы перейти в «Запросы» (1)

| БИЗНЕС<br>КОННЕКТ                                                                      | Q Найти                                                   |                                                       | 그 뎝 및 유                                                                                 |
|----------------------------------------------------------------------------------------|-----------------------------------------------------------|-------------------------------------------------------|-----------------------------------------------------------------------------------------|
| Главная<br>Запросы<br>Заказы<br>Мой каталог<br>Документооборот<br>+ добавить в каталог | Важное<br>Новая закупка<br>по подписке №64075<br>смотреть | ГО<br>Новая закупка<br>по подписке №64071<br>смотреть | <ul> <li>← →</li> <li>Новая закупка<br/>по подписке №64066</li> <li>смотреть</li> </ul> |

2) Из раздела Запросы перейти в Личный кабинет (2)

| БИЗНЕС КОННЕКТ                                           | 🕅 🗸 Поиск товаров Q      |                                                                                                | ?      |         |
|----------------------------------------------------------|--------------------------|------------------------------------------------------------------------------------------------|--------|---------|
| <ul> <li>Заказы</li> <li>Товары и поставщики</li> </ul>  | Запросы предложений      |                                                                                                |        |         |
| Запросы предложений<br>Мой каталог товаров               | Поиск в закупке          | Только мои С моим участием                                                                     | Регион |         |
| 👌 Калькулятор экспорта                                   | Поиск по номеру          | Действующие     Партнерские площадки     Для субъектов МСП     Для акхредитованных поставщиков | Город  |         |
| <ul> <li>Акселератор экспорта</li> <li>Отчеты</li> </ul> | √ Дополнительные фильтры |                                                                                                |        |         |
| Документооборот                                          | Показывать по <u>10</u>  |                                                                                                |        | Создать |
|                                                          |                          | Загружается                                                                                    |        |         |

3) Перейти в раздел Реквизиты (3)

| БИЗНЕС КОННЕКТ                                          |                                                                                                    |
|---------------------------------------------------------|----------------------------------------------------------------------------------------------------|
| <ul> <li>Заказы</li> <li>Товары и поставщики</li> </ul> | Настройки / Моя компания                                                                                                    |
| Запросы предложений                                     | 多 Общие <mark>名 Моя компания</mark> Ш Типы цен 民 Мои договора  ③ Склады 多 Типы и способы оплаты 多 Доставка 多 Способы получения |
| 🗐 Мой каталог товаров                                   | <i>В</i> Категории                                                                                                    |
| 🖞 Калькулятор экспорта                                  | Карточка компании Профиль пользователя Реквизиты Профиль компании УПД и счета                                                  |
| 🔄 Акселератор экспорта                                  |                                                                                                    |
| Отчеты                                                  | Есения                                                                                                    |
| Документооборот                                         | • Фамилия:                                                                                                    |
|                                                         | Петрова                                                                                                    |
|                                                         | * OTVECTBD:                                                                                                    |
|                                                         |                                                                                                    |

4) Во вкладке «Реквизиты» обязательно заполнить поля: БИК (4), Расчетный счет (5) и нажать кнопку «Сохранить» (6). Остальные поля заполнятся автоматически.

| Наименование Банка:                                                           |
|-------------------------------------------------------------------------------|
| Филиал №7701 Банка ВТБ (ПАО) г. МОСКВА                                        |
| БИК банка : ④                                                                 |
| 8446525745                                                                    |
| Юридический адрес:                                                            |
| 101144, ГОРОД САНКТ-ПЕТЕРБУРГ, ПЕРЕУЛОК ДЕГТЯРНЫЙ, ДОМ 11, ЛИТЕР А, ОВИС А400 |
| Фактический адрес:                                                            |
| 101144, FOPOД CAHRT-RETEPS/PT, REPEVROK ДЕГТЯРНЫЙ, ДОМ 11, ЛИТЕР А. ОМИС А400 |
| Корреспондентский счет:                                                       |
| 3071018103462200000740                                                        |
| Платежный счет: 5                                                             |
| 4637522811675116888888852864                                                  |
| Сохранить 6                                                                   |

#### Шаг №2 - Подписаться на уведомления о закупках

1) После заполнения реквизитов компании необходимо перейти во вкладку «Категории» для настройки нужных Вам уведомлений.

| БИЗНЕС КОННЕКТ                                          | ™ ∨       Поиск товаров       Q       Д       12       ⊡       Ed       8                                          |
|---------------------------------------------------------|----------------------------------------------------------------------------------------------------|
| <ul> <li>Заказы</li> <li>Товары и поставщики</li> </ul> | Настройки / Категории                                                                                              |
| Запросы предложений                                     | 少 Общие Я Моя компания III Тилы цен 民 Мои договора ⓒ Склады タ Тилы и способы оплаты タ Доставка タ Способы получения |
| В Мой каталог товаров                                   | Жатогории                                                                                                    |
| Калькулятор экспорта                                    | Уведомления о заявках                                                                                              |
| 🔄 Акселератор экспорта                                  |                                                                                                    |
| Отчеты                                                  |                                                                                                    |
| Документооборот                                         |                                                                                                    |

2) Из списка выбрать интересующие Вас Категории.

| соронности с селима                                                        |                                                                                                    |
|----------------------------------------------------------------------------|----------------------------------------------------------------------------------------------------|
| Тоиск                                                                      | Отметьте категории и регионы, по которым вы хо<br>получать уведомления о запросах предложений.<br>поле Регион оставить пустым, Вы получите |
| Мебель                                                                     | уведомления о запросах предложений из всех<br>регионов.                                                                                    |
| Потребительские товары                                                     |                                                                                                    |
| Услуги                                                                     | Регион                                                                                                    |
| Продукты питания                                                           |                                                                                                    |
| Сельское хозяйство                                                         |                                                                                                    |
| Строительство и деревообработка                                            |                                                                                                    |
| <ul> <li>Архитектура и строительное проектирование</li> </ul>              |                                                                                                    |
| <ul> <li>Внешняя отделка дома</li> </ul>                                   |                                                                                                    |
| <ul> <li>Внутренняя отделка дома</li> </ul>                                |                                                                                                    |
| <ul> <li>Водопроводы, отопление, кондиционирование и вентиляция</li> </ul> |                                                                                                    |
| <ul> <li>Ворота, решетки, заборы</li> </ul>                                |                                                                                                    |
| <ul> <li>Двери и окна</li> </ul>                                           |                                                                                                    |
| <ul> <li>Деревянные дома и строения</li> </ul>                             |                                                                                                    |

3) И обязательно нажать кнопку «Подтвердить»

| • 🗸         | Сборные конструкции                              |  |  |  |
|-------------|--------------------------------------------------|--|--|--|
| • 🗸         | Строительное и дорожно-строительное оборудование |  |  |  |
| • 🗸         | Строительные инструменты                         |  |  |  |
| • 🗸         | Строительные материалы                           |  |  |  |
| • 🗸         | Строительство гидротехнических объектов          |  |  |  |
| • 🗸         | Строительство зданий                             |  |  |  |
| • 🗸         | Строительство спортивных сооружений              |  |  |  |
| × 🗸         | Услуги по подземному строительству               |  |  |  |
| • Te        | алекоммуникации                                  |  |  |  |
| • 🔽 Ta      | ара и упаковка                                   |  |  |  |
| • 🗌 Te      | жника и электроника                              |  |  |  |
| • 🔽 Bo      | се для офиса                                     |  |  |  |
| · 0         | трасли                                           |  |  |  |
| • Cr        | пецодежда и СИЗ                                  |  |  |  |
| Подтвердить |                                                  |  |  |  |

Готово! Теперь на ваш e-mail будут приходить приглашения на участие в закупках по выбранным категориям.

#### Шаг № 3 - Создать счёт пользователя

1) Необходимо перейти в раздел «Кошелек»

| Поиск товаров Q.                                                                                                   | ◎ ↓ ♀ ∞                                                                                                    |
|----------------------------------------------------------------------------------------------------|----------------------------------------------------------------------------------------------------|
| Настройки / Категории                                                                                              |                                                                                                    |
| 少 Общие 久 Моя компания 開 Типы цен 民 Мои договора ③ Склады 多 Типы и способь<br>多 Категории<br>Уведомления о заявках | ы оплаты 🌶 Доставка 🖋 Способы получения                                                                                                    |
| Поиск Q<br>• ☐ Транспорт<br>• ■ Мебель<br>• ☐ Потребительские товары                                               | Отметъте категории и регионы, по которым вы хотите<br>получать уведомления о запросах предложений. Если<br>поле Регион оставить пустым, Вы получите<br>уведомления о запросах предложений из всех<br>регионов. |

2) Для того, чтобы создать счёт, нужно подтвердить номер телефона в всплывающем окне кодом из СМС. Счет создан!

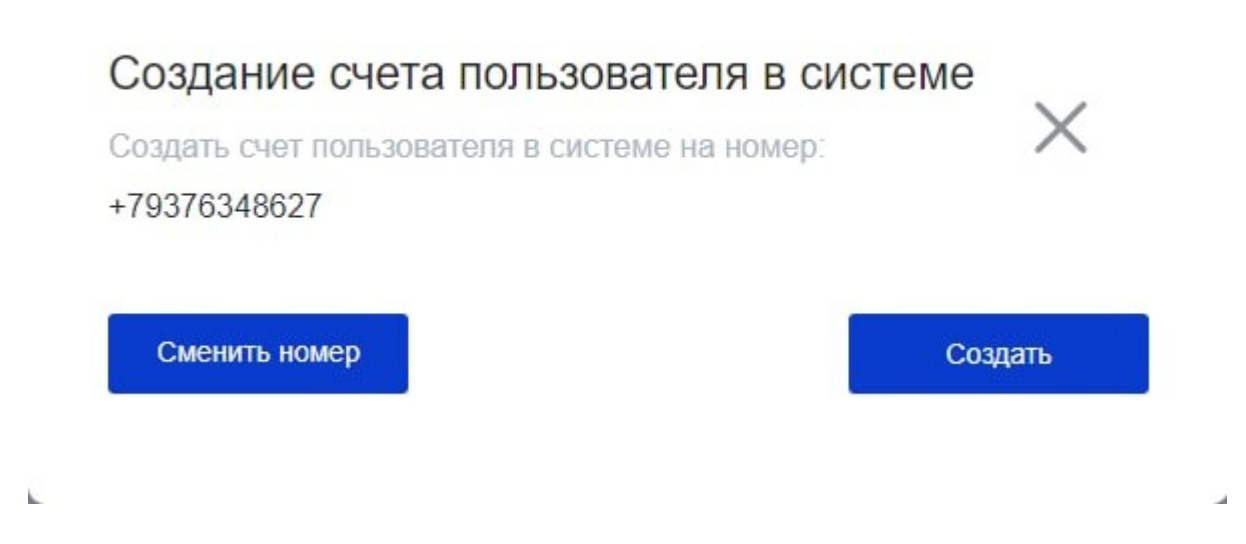

r

Теперь нужно пополнить Кошелек: необходимо ввести сумму и скачать платежное поручение, затем совершить оплату по данному поручению. Зачисление обычно происходит в срок от 1-3 банковских дней.

| Пополнение счета по                                                                                                    | ользователя в систем  | le                          |                                                                   |                                                              |
|----------------------------------------------------------------------------------------------------|-----------------------|-----------------------------|-------------------------------------------------------------------|--------------------------------------------------------------|
| Банковский<br>перевод                                                                                                    | апросить<br>овердрафт | Через<br>интернет -<br>банк | № счета пользовати<br>Ваши реквизиты<br>Доступно:<br>127 771,00 ₽ | <sup>эля в системе</sup> С́<br>Холдировано:<br><b>0,00 ₽</b> |
| Банковский перевод - выгодный и удобный способ пополнения счета<br>пользователя в системе.<br>Укажите сумму пополнения, скачайте платежное поручение и<br>оплатите его в отделении банка или прямо в вашем интернет-банке.<br>Облагается НДС (20%). Срок зачисления - до 3 рабочих дней.<br>Комиссию уточняйте у вашего банка.<br>Внимание! Оплата по счету доступна только с расчетных счетов<br>крундических лиц. Безналичное пополнение счета пользователя в<br>системе по банковским реквизитам в РФ возможна только в рублях.<br>Информация для пополнения по банковским реквизитам. |                       |                             |                                                                   |                                                              |

Теперь у вас есть счёт пользователя в системе, и Вы можете сделать коммерческое предложение.

### 2.2 Как пользоваться поиском

#### Описание

Поиск в ПО Платформа электронной коммерции Бизнес Коннект предназначен для поиска следующих данных:

- Товаров и услуг, доступных для заказа в разделе <u>Каталог;</u>
- Компаний в разделе Поставщики;
- Заказов в разделе Заказы, которые были созданы пользователем;
- Запросов предложений в разделе Запросы.

#### Виды поиска

Поиск в ПО Платформа электронной коммерции Бизнес Коннект доступен в двух разделах.

#### Поиск в заголовке

Доступен в самом верху на каждой странице Платформы в виде иконки с лупой и надписью "Найти".

При клике открывается строка ввода поискового запроса и подсказка с популярными запросами.

| Q Найти                       |                                                                  |                               | <u> </u>                                                             | ] ( <sup>4</sup> ) Q; H                     |
|-------------------------------|------------------------------------------------------------------|-------------------------------|----------------------------------------------------------------------|---------------------------------------------|
| Запросы<br>на доработке (1) о | ПРЕДЛОЖЕНИЙ<br>ПУБЛИКОВАН (1) РАЗМЕЩЕН (18) СОГЛАСОВ             | 3AHNE IPROC (19)              |                                                                      | СМОТРЕТЬ ВСЕ 义                              |
| № 56011<br>НА ДОРАБОТКЕ       | Закупка коммуникационного<br>оборудования Cisco<br>О предложений | Начальная цена<br><b>2.40</b> | Дата публикации<br><b>19.05.2021</b><br>Место торга<br><b>Казань</b> | Приём заявок до<br>26.05.2021<br>Срок истек |
|                               |                                                                  |                               |                                                                      |                                             |

| Введите запрос          | × |
|-------------------------|---|
|                         |   |
| Популярные запросы      |   |
| Комус                   |   |
| Кресло для руководителя |   |
| Медицинские маски       |   |
| Кресло для персонала    |   |
| Мышка                   |   |
| Чайник                  |   |
| Ящик депозитарный       |   |
|                         |   |

#### Поиск в разделе Каталог

В правой части раздела Каталог, над списком товаров и категорий.

С его помощью производится поиск только товаров и услуг, доступных для заказа из каталога.

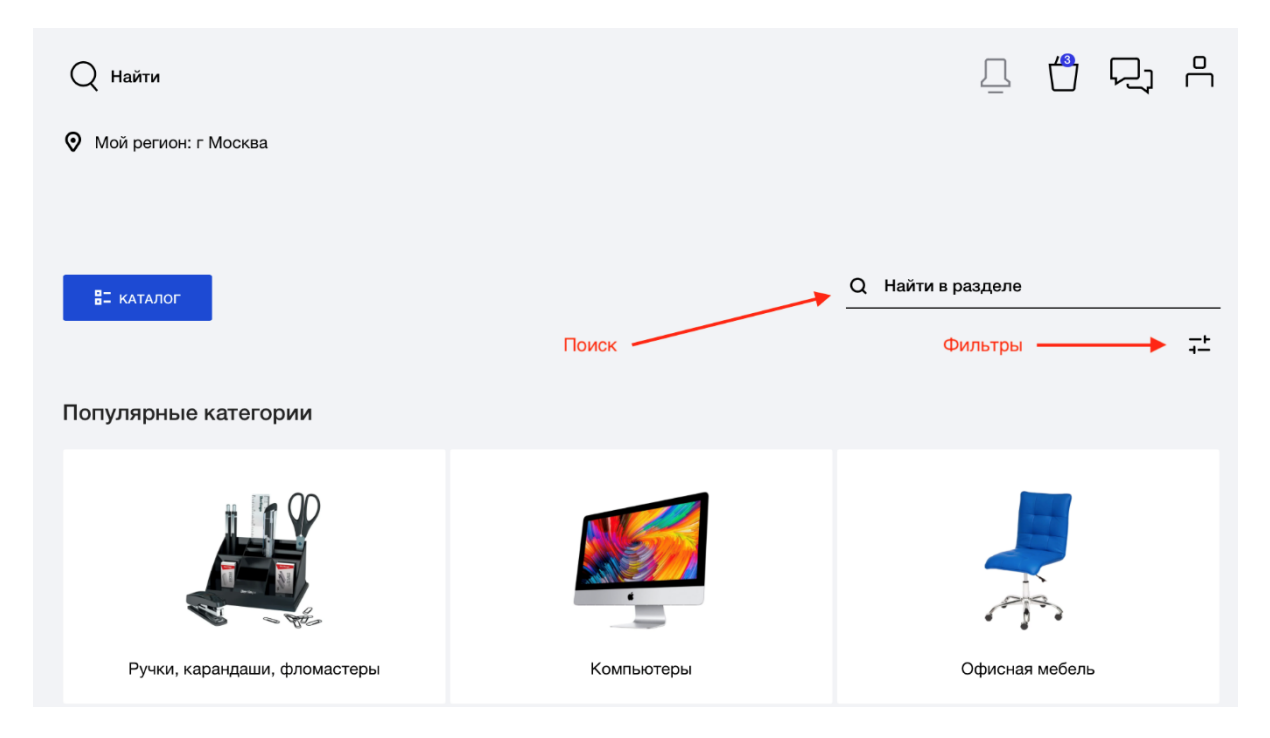

#### Типы поисковых запросов

Поиск поддерживает следующие типы запросов. Ниже рассмотрим на примере поиска по слову «ручка».

- 1. Стандартный ищем слово и его вариации. Например «ручк» будут отображаться «ручка» и «ручки». Но если ввести «учка», то в результатах поиска ничего не вернётся.
- 2. \* (звездочка) используется для сопоставления любого количества символов. Если ввести «\*учка» будет отображаться результат «ручка».
- 3. **? (знак вопроса)** используется для сопоставления <u>одного</u> символа. Например, «?учка» будет «ручка». А «?чка» будут нулевые результаты.
- 4. [] (квадратные скобки) используются для сопоставления <u>одного</u> символа в диапазоне. Например, «ручк[аи]» будет соответствовать результатам «ручка» и «ручки»
- 5. { } (фигурные скобки) используются для сопоставления любого из набора символов. Например, «руч {ка, ки}» будет соответствовать «ручка» и «ручки»

# 3 Каталог

# 3.1 Как загрузить товары и услуги

Для добавления товара необходимо авторизоваться в ПО Платформа электронной коммерции Бизнес Коннект используя свою учетную запись.

1. Перейдите в раздел "Мой каталог", в открывшемся окне необходимо кликнуть по кнопке Ручной импорт:

| БИЗНЕС КОННЕКТ                                                         |                                                                                                    |
|------------------------------------------------------------------------|----------------------------------------------------------------------------------------------------|
| <ul> <li>Заказы</li> <li>Товары и поставщики</li> </ul>                | Управление каталогом 2                                                                                                    |
| <ul> <li>Запросы предложений</li> <li>Мой каталог товаров</li> </ul>   | Ручной импорт © Импорт Ехсеl © Импорт YML ③                                                                                                    |
| <ul> <li>Калькулятор экспорта</li> <li>Акселератор экспорта</li> </ul> | Заполните карточку продукта или добавьте продукты, иопользуя прейскурант в Excel (XLS, CSV) Публикация продуктов с использованием формата YML, Yandex.Market илиCommerce-ML |
| Отчеты Документооборот                                                 |                                                                                                    |
|                                                                        | Мои продукты         Задачи импорта         Периодические задачи         Сопоставление категорий         Продукты, требующие обновления           Поиск                     |
| <                                                                      | < 1 2 3 4 5 ···· 437 > Типцены ~                                                                                                    |
|                                                                        | Наименование Категория Цена                                                                                                    |
|                                                                        | THOMSON LED TAIL CANDLE 10W 800Lm E14 3000К TH-B2029 Светодиодные лампочки 65,17 RUB С<br>TH-B2029 -                                                                        |

2. В открывшемся окне заполните все свойства добавляемого товара, а именно:

Добавление продукта

| * Категория:                                         |                                          |             |
|------------------------------------------------------|------------------------------------------|-------------|
| 22414: Категория по-умолчанию                        |                                          |             |
| * Tun                                                |                                          |             |
| Продукт                                              |                                          | ~           |
|                                                      |                                          |             |
| <ul> <li>наименование:</li> <li>Земляника</li> </ul> |                                          |             |
|                                                      |                                          |             |
| Артикул:                                             |                                          |             |
| 336533                                               |                                          |             |
| Показать в каталоге:                                 |                                          |             |
|                                                      |                                          |             |
|                                                      |                                          |             |
| Описание:                                            |                                          |             |
| Земляника в лукошке                                  |                                          |             |
|                                                      |                                          | Изображения |
| фобазить<br>Добазить                                 |                                          |             |
|                                                      |                                          | Цены        |
| + Добавить цену                                      |                                          |             |
| 250                                                  | Тип цены по умолчанию пользователя #2197 | <b></b>     |
|                                                      |                                          | Остатки     |
| + Добавить остаток                                   | 0                                        |             |
| 3                                                    | Основной склад                           |             |

2.1. Категория - выберите категорию поставщика или добавьте из имеющихся категорий добавляемому товару.

2.2. Тип - выберите тип Услуга или Товар.

2.3. Наименование - укажите название товара.

2.4. Артикул - укажите в случае его наличия. При необходимости поле можно оставить пустым.

2.5. Показывать в каталоге - отметьте галочкой в случае, если необходимо сразу отобразить товар в каталоге.

2.6. Описание - этот раздел заполните описанием товара.

2.7. Изображения - для того, чтобы добавленный товар имел изображение, нажмите на кнопку Добавить и укажите путь к изображению. Можно добавить несколько изображений к одному товару.

2.7. Цены - указание цены. Нажмите на кнопку Добавить цену, в открывшемся окне укажите Тип цены, Валюту и Цена (стоимость).

| Добавить остаток                   |        | ×  |
|------------------------------------|--------|----|
| * Склад [ <del>+</del> Добавить ]: |        |    |
| Основной склад                     |        |    |
| * Количество:                      |        |    |
| 3                                  |        |    |
|                                    |        |    |
|                                    |        |    |
|                                    | Отмена | DK |

2.8. Остатки - чтобы добавить остаток товара необходимо нажать на кнопку Добавить остаток, в открывшемся окне указать склад и количество товара.

| Добавить цену                            | ×  |
|------------------------------------------|----|
| * Тип цены [ + Добавить ]:               |    |
| Тип цены по умолчанию пользователя #2197 |    |
| * Валюта:                                |    |
| RUB                                      |    |
| * Цена:<br>250                           |    |
|                                          |    |
| Отмена                                   | ОК |

2.9. Указав все свойства товара необходимо нажать на кнопку Создать в нижней части страницы:

3. Убедитесь, что товар загружен корректно, найдите и откройте его на вкладке "Мои продукты".

## 3.2 Как обрабатывать заказы

Если вы размещаете товары в каталоге Бизнес Коннект, то их могут приобрести другие пользователи платформы.

После того, как ваши товары добавили в корзину и оформили покупку, формируется заказ:

- Продавец получает уведомление на электронную почту с информацией о новом заказе;
- Заказ попадает в раздел "Заказы".

#### Как работать с заказами

- 1. Для начала проверьте актуальную цену и количество приобретаемого товара. Сверьте с вашими реальными остатками.
- Если цена на товар в заказе требует корректировки, то нажмите на кнопку "Редактировать цену", введите правильную стоимость и нажмите "Подтвердить". Изменение цены доступно пока заказ находится в статусе "Новый".

|                      |               | 40 934,10 RUB |
|----------------------|---------------|---------------|
| Модификация: Базовая | Склад:        | 40 934,10 RUB |
| Артикул:             | Количество: 2 |               |
|                      |               |               |

3. Если цена и количество в заказе корректны - переведите заказ в статус "Обработка". Для. этого кликните два раза по шарику со статусом "Обработка". Покупатель будет знать, что его заказ не остался незамеченным и был взят в работу.

4. Если Вы готовы исполнить заказ, переведите его в статус "Зарезервировано". **После** этого откроются контакты покупателя. Вы сможете связаться с ним для исполнения заказа.

5. При переводе заказа в статус "Зарезервировано" портал взимает комиссию 2% от стоимости заказа.

6. Если Вы не готовы исполнить заказ, переведите его в статус "Отменён".

7. Если заказ не переведён в статус "Выполнен" или "Отменён" в течении 90 дней после создания заказа, то на 91 день заказ автоматически переходит в статус "Отменён".

#### Как обрабатывать заказ

- 1. Зайдите на Бизнес Коннект;
- 2. Перейдите в раздел "Заказы;

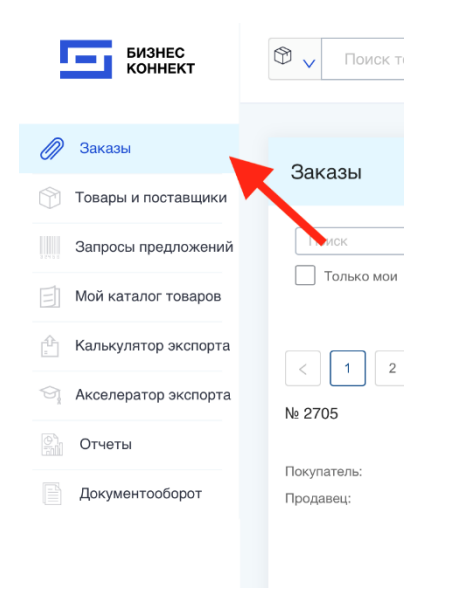

3. В данном разделе отображаются заказы:

- Оформленные у других поставщиков (мы являемся покупателями). Такие заказы отображаются сразу на странице.
- Оформленные у нас (мы являемся продавцами). Чтобы увидеть такие заказы, уберите галочку "Только мои".

| БИЗНЕС<br>КОННЕКТ      | 🔁 🗸 Поиск товаров Q |
|------------------------|---------------------|
| 🖉 Заказы               | 20//2014            |
| 🕥 Товары и поставщики  | Эаказы              |
| Запросы предложений    | Поиск               |
| 🗐 Мой каталог товаров  | 🗹 Только мои        |
| 🕆 Калькулятор экспорта |                     |
| 🔄 Акселератор экспорта | № 2705              |

4. Для просмотра информации о заказе кликните по номеру заказа

| Заказы          |                    |
|-----------------|--------------------|
| Поиск           |                    |
| 🗹 Только мои    |                    |
| < 1 ><br>№ 2705 | 10 / стр. у        |
| Покупатель      | ООО БИЗНЕС КОННЕКТ |
| inorty narovior |                    |

5. В карточке заказа доступны следующие функции:

- Управление статусами заказа. Для перевода заказа в нужный статус два раза кликните левой кнопкой мыши по кружку с данным статусом.
- Указание стоимости доставки (если покупатель указал в способе получения Доставка).
- Редактирование стоимости каждой позиции в заказе (в сторону уменьшения).
- Подтверждение заказа.
- Отмена заказа (если заказ не был в статусе Оплачен).

- Обсуждение деталей заказа через форму Обсуждение.
- Обмен документами через блок Документооборот.

Информация и чат с покупателем становятся доступными после перевода заказа в статус "Зарезервировано".

При переводе заказа в данный статус платформа взимает комиссию 2% от суммы заказа

| Заказ #1934                       |                            | ~           | Статус         | сы заказ             | a             |             |               |
|-----------------------------------|----------------------------|-------------|----------------|----------------------|---------------|-------------|---------------|
| ный заказ Обработка Зарезервир    | ровано Оплачен             | Подписан    | Отгружен       | Выполнен             | Отменен       |             |               |
| Конструктор договоров             |                            | Ин          | формаг         | ция о зак            | казе          |             |               |
| Подробная информаци               | ія по заказу               |             |                |                      |               |             |               |
| Продавец: ООО "САТОРИ"            |                            |             |                |                      |               |             |               |
| Покупатель:<br>ООО БИЗНЕС КОННЕКТ | Тип оплаты:<br>По выставле | нному счету | Спосо<br>Самов | б получения:<br>ывоз |               | Адрес дос   | тавки :       |
| Дата доставки:<br>2020-11-26      | Дата создан<br>2020-11-19  | ия:         | Комме          | ентарий:             |               |             |               |
| Наименование:                     |                            |             | Артику         | л: 00101             |               | Количество  | :1            |
| Клейкая лента                     |                            |             | Модиф          | икация: Базовая      | 1             | Склад:      | 1 000,00 RUB  |
|                                   | Обмен до                   | жумента     | МИ             |                      |               | Итого:      | 1 000,00 RUB  |
| <b>Д</b> окументооборот           |                            |             |                | Приложі              | ить дон       | кумент      | (счёт)        |
| № Документа Получа                | тель Наименовани           | ие Статус   | Ответств       | енный От             | травленно/По. | пучено      | Тип документа |
| Написа                            | ть покупате                | лю          |                | + Доба               | вить          | 🖗 Подписать | 🔊 Ещё         |
| Обсуждение                        |                            |             |                | Истори               | ія сообц      | цений       |               |
| Написать                          |                            | Отправ      | ИТЬ            |                      |               |             |               |
|                                   |                            |             |                |                      |               |             |               |

# 3.2 Статусы заказа

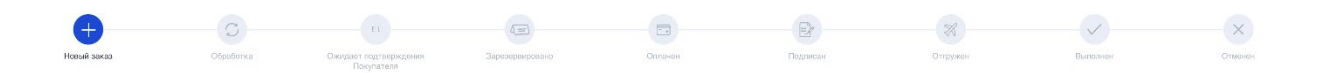

На картинке выше представлены возможные статусы у заказа, оформленного из **каталога**.

Для смены статуса необходимо два раза кликнуть по кружочку с нужным статусом. Подробнее рассмотрим значения статусов:

- **Новый заказ** заказ был создан, но поставщик его не взял в работу. На данном этапе покупатель и поставщик могут внести в заказ следующие изменения, которые потом будут недоступны:
  - Покупатель может отменить заказ. Нужно два раза кликнуть по статусу «Отменен».
  - Поставщик может отредактировать цену и количество товара в заказе. Надо нажать соответствующие кнопки возле стоимости заказа и внести изменения.
- Обработка заказ в работе у поставщика.
- **Ожидает подтверждения покупателя.** Данный статус отображается только когда покупатель заказ попадает на согласование во внутреннюю систему покупателя.
- Зарезервировано поставщик и покупатель подтвердили заказ. На данном этапе открываются все контакты покупателя.
- Оплачен поставщик переводит заказ в данный статус после оплаты заказа покупателем. Если по заказу предусматривается постоплата статус можно пропустить.
- Подписан поставщик перевод заказ в данный статус после подписания документов. Если подписание документов не предусматривается статус можно пропустить.
- Отгружен поставщик переводит заказ в данный статус после доставки товара покупателю.
- Выполнен поставщик переводит заказ в данный статус после его выполнения.
- Отменён заказ отменён. Покупатель может отменить заказ только когда он находится в статусе «Новый». Поставщик может отменить заказ в любое время. Если поставщик отменяет заказ, уплаченная комиссия ему не возвращается.

# 4 Запросы предложений

# 4.1 Как создать запрос предложений

Для размещения нового запроса пользователю необходимо перейти в раздел "Запросы" и нажать на кнопку "Создать".

| Бизнес<br>Коннект                                                                                               |                                                                                                    |
|----------------------------------------------------------------------------------------------------|----------------------------------------------------------------------------------------------------|
| <ul> <li>Заказы</li> <li>Товары и поставщики</li> </ul>                                                         | Запросы предложений                                                                                                    |
| Запросы предложений           Мой каталог товаров           Калькулятор экспорта           Акселератор экспорта | Поиск в закупке       Поиск по номеру       С поим участием       Регион       Город         Дайствующие       Партнерские площадои       Партнерские площадои       Партнерские площадои         Для субъектов КСП       Для акоредитованных поставщиков       Город |
| Отчеты Документсоборот                                                                                          | Показывать по 10 v 1 2 3 4 5 6 7                                                                                                    |
| <                                                                                                    | Несонара         Организатор:           Весы почтовые ВП Курьер         ВТБ (Административный департамент)           Начальная цена:         Дата публикации:           20 000,00 RUB         28,09,2022                                                              |
|                                                                                                    | Подробнее         Дата окончания приёма предложений:           03.10.2022                                                                                                    |

После открытия страницы создания запроса предложений отобразятся поля, необходимые к заполнению:

|                                                                                                    |                                        | . Загрузить запрос                             | Скачать шаблон            |    | . Загрузить спецификации      |
|----------------------------------------------------------------------------------------------------|----------------------------------------|------------------------------------------------|---------------------------|----|-------------------------------|
| Общие сведения                                                                                              |                                        |                                                | Спецификация # 1          |    | ×                             |
| Вид подачи предложений                                                                                      |                                        |                                                | Вид закупаемой продукции* |    |                               |
| Закрытый (стоимость закрыта от конк                                                                         | (урентов)                              | ~                                              | Товар 🗸 🗸                 | Ко | личество*                     |
| Тип запроса предложения                                                                                     |                                        |                                                |                           |    |                               |
| Со снижением начальной максималь                                                                            | ной цены                               | ~                                              | Наименование*             |    |                               |
| Наименование закупки/продажи*                                                                               |                                        |                                                |                           |    |                               |
| 05                                                                                                    |                                        |                                                | Описание                  |    |                               |
| Оощая информация*                                                                                           |                                        |                                                | Код позиции по ОКПД2*     |    | V                             |
| Внутренняя категория из списка*                                                                             |                                        |                                                | Цена за единицу, RUB      | Вы | берите единицу измерения* 🗸 🗸 |
|                                                                                                    | Валюта Российский и                    | рубль                                          | Ставка НДС*               |    |                               |
| Начальная цена*                                                                                             |                                        | yons v                                         | НДС включен в стоимость   |    | ~                             |
| Контактное лицо (ФИО)*                                                                                      | Контактный те                          | лефон*                                         | Итог, RUB                 |    |                               |
| Не показывать                                                                                               | Не показыва                            | іть                                            |                           |    |                               |
| Компания                                                                                                    |                                        |                                                |                           |    |                               |
| ы с (Административный департамен                                                                            | 1)                                     | V                                              | Сделать копию             |    | Добавить новую                |
| ребования к предмету закупки                                                                                | Форма коммерче                         | ского предложения                              |                           |    |                               |
| 🖉 Добавить                                                                                                  | l                                      | иобавить                                       |                           |    |                               |
| Запрос с неценовыми критериями                                                                              |                                        |                                                |                           |    |                               |
|                                                                                                    |                                        |                                                |                           |    |                               |
| Условия поставки и оплаты*                                                                                  |                                        |                                                |                           |    |                               |
| Условия поставки и оплаты*<br>Адрес (-а) места поставки/хранения товара                                     | а, проведения работ и                  | или оказания услуг*                            |                           |    |                               |
| Усповия поставки и оплаты"<br>Адрес (-а) места поставки/хранения товара<br>Дата начала приёма предложений 🗎 | а, проведения работ и<br>Дата окончани | или оказания услуг*<br>ия приёма предложений 🛱 |                           |    |                               |

Также запрос предложений можно создать загрузив файл заполненного шаблона, который

доступен после нажатия на кнопку "Скачать шаблон":

| Скачать шаюлон                                                                                  | <ul> <li>Загрузить запрос</li> </ul> | Скачать шаолон                       | Загрузить спецификации |
|-------------------------------------------------------------------------------------------------|--------------------------------------|--------------------------------------|------------------------|
| Общие сведения                                                                                  |                                      | Спецификация # 1                     | ×                      |
| <ul> <li>Вид подачи предложений</li> <li>Закрытый (стоимость закрыта от конкурентов)</li> </ul> | V                                    | Вид закупаемой продукции*<br>Товар ∨ | Количество*            |
| -Тип запроса предложения<br>Со снижением начальной максимальной цены                            | ×                                    | Наименование*                        |                        |
| Наименование закупки/продажи*                                                                   |                                      |                                      |                        |
|                                                                                                 |                                      | 0.00000000                           |                        |

Вид подачи предложений - может быть закрытым и открытым:

Закрытый. В данном варианте стоимости предложений участников скрыты.

Открытый. При выборе этого варианта стоимости предложений будут открыты и запрос будет

проходить похожим с аукционом образом. В запросе с открытой подачей предложений дополнительно указывается минимальный коэффициент снижения, по которому рассчитывается

максимальная стоимость подаваемого предложения.

Наименование закупки/продажи - в списке запросов предложений поставщики видят только

название запроса, поэтому важно указать, что за товар/услуга приобретается. Если в запросе

несколько разных товаров, стоит объединить их в категорию, например стул, стол и шкаф можно

назвать "мебель для офиса".

Общая информация - в данном поле можно подробно описать запрос. Если прикладывается файл со спецификацией, можно сослаться на него.

Внутренняя категория из списка - в этом поле необходимо указать категорию (категории) товаров.

Искать нужную категорию в выпадающем списке не обязательно, достаточно просто начать

вводить название категории, и пользователю будет предложено несколько вариантов.

Начальная цена / цена договора - в данном поле можно ввести начальную цену или цену договора

(в зависимости от выбранного типа запроса).

Начальная цена. Отображается в запросах со снижением НМЦ или без указания НМЦ. При отклике

на запрос поставщик не может предложить цену выше начальной. Это поле может быть заполнено

автоматически при проставлении количества и цены за единицу товара в спецификации (см.

ниже).

Цена договора. Отображается в запросе без снижения НМЦ. В данном поле указывается

фиксированная стоимость договора, от которой будут отталкиваться поставщики при подаче

предложений и от размера которой будет высчитываться комиссия.

Валюта - валюта, в которой указана начальная цена.

Контактное лицо (ФИО) - ФИО контактного лица. Чекбокс "Не показывать" позволяет скрыть ФИО контактного лица.

Контактный телефон - телефон контактного лица. Желательно указывать мобильный номер

телефона для получения SMS-уведомлений о важной информации по созданному запросу

предложений (например, окончание времени выбора победителя). Чекбокс "Не показывать"

также позволяет скрыть телефон контактного лица.

Требования к предмету закупки - здесь можно вложить файлы с требованиями или спецификациями по клике на кнопку "Добавить". Возможно прикрепить несколько файлов,

каждый размером до 20 МБ и одного из следующих форматов: PDF, TXT, HTML, HTM, DOCX, DOC,

RTF, ODT, ODF, GIF, JPEG, PNG, WEBP, SVG, XLS, XLSX.

Форма коммерческого предложения - позволяет прикрепить форму коммерческого предложения

по клике на кнопку "Добавить". Если форма коммерческого предложения не будет прикреплена,

откликающиеся на запрос поставщики будут загружать предложения в свободной форме.

Прикрепляемый файл должен быть размером до 20 МБ и одного из следующих форматов: PDF,

TXT, HTML, HTM, DOCX, DOC, RTF, ODT, ODF, XLS, XLSX.

"Запрос с неценовыми критериями" - проставив галочку напротив данной строки закупщику будет

предоставлена возможность сортировать предложения поставщиков по другим параметрам, а не

только по ценовым. После проставления чекбокса откроются два, обязательных к заполнению

поля, в которых необходимо указать название критерия и описание этого критерия, а также вес

конкретного критерия. При необходимости количество критериев можно добавить нажав на

кнопку "Добавить неценовой критерий":

| Требования к предмету закупки                                                                                               | Форма коммерческого предложения                                                                           |  |  |
|----------------------------------------------------------------------------------------------------|----------------------------------------------------------------------------------------------------|--|--|
| 🖉 Добавить                                                                                                    | 🖉 Добавить                                                                                                |  |  |
| Запрос с неценовыми критериями                                                                                              |                                                                                                    |  |  |
| Критерий: Цена. Текущий вес критерия:60                                                                                     | )                                                                                                    |  |  |
| Критерий # 1                                                                                                    | вес                                                                                                    |  |  |
| Название критерия                                                                                                    | 40                                                                                                    |  |  |
|                                                                                                    |                                                                                                    |  |  |
| Добавить нец                                                                                                    | эновой критерий                                                                                           |  |  |
| Добавить нец<br>Условия поставии и оплаты*                                                                                  | еновой критерий                                                                                           |  |  |
| Добавить нец<br>Условия поставия и оплаты*<br>Адрес (-а) места поставии/ранники товара, п                                   | еновой критерий<br>роведения работ или оказания услуг <sup>а</sup>                                        |  |  |
| Добавить неци<br>Условия поставии и оплаты*<br>Адрес (а) места поставии/ранники товара, п<br>Дата начала прибма предложений | еновой критерий<br>роведения работ или оказания услуг <sup>4</sup><br>Дата окончания приёма предложений С |  |  |

## 4.2 Типы запросов предложений

Тип запроса предложений - тип создаваемого запроса:

a. Со снижением начальной максимальной цены. Используется для закупок товаров, работ или услуг с четко определенным количеством в спецификации и имеющейся предельной стоимостью за единицу или начальной максимальной ценой.

b. Без снижения начальной максимальной цены. Используется для закупок работ или услуг с указанным перечнем, без объёма потребности, но с фиксированной ценой договора. Также называется "запросом предложений на право заключения рамочного договора без снижения начальной минимальной цены" ("ЗПРД"). При выборе данного типа поле "Начальная цена" изменяет название на "Цена договора". Предложения в такой запрос подаются с указанием коэффициента снижения от цены договора вместо точной стоимости предложения.

с. Без указания начальной максимальной цены. Используется для закупок товаров, работ или услуг с четко определенным количеством в спецификации, но не указанной начальной стоимостью. При выборе этого типа поля "Начальная цена" в информации о запросе и "Цена за единицу", "Сумма НДС" и "Итог" в спецификации становятся неактивными и отображается подсказка о том, что они не используются для данного типа запроса.

# 4.3 Статусы запросов предложений

В верхней части карточки запроса находится строка статусов, где отображается текущий статус запроса предложений. Статусы могут быть следующими:

- На модерации запрос ожидает проверки верификатора; организатор ещё не имеет трёх одобренных верификатором запросов предложений, поэтому новый запрос уходит на модерацию.
- Опубликовано запрос опубликован, но время начала приёма предложений ещё не наступило; в данном статусе запрос предложений можно отредактировать.
- Размещён запрос размещён: наступила дата начала приёма предложений, и поставщики могут подавать предложений.
- Выбор победителя наступила дата окончания приёма предложений; организатору необходимо выбрать победителя.
- Завершено запрос был завершён (был выбран победитель или запрос завершился без победителя).

| Поиск товаров Q.                                                                                                    | ↓ ⊉ ⊡ 8                                                   |  |  |  |
|----------------------------------------------------------------------------------------------------|-----------------------------------------------------------|--|--|--|
| На модерации Опубликован Размещен Выбор лучшего предпожения Завершен                                                                                                    | Пригласить                                                |  |  |  |
| № 62943 До окончания 2 00 04 Предложения участников<br>Запрос предложений (Закрытый) приёма заявок дией чассе минут                                                                                                    |                                                           |  |  |  |
| Тип запроса продложения: Без указания начальной максимальной цены<br>Наименование: Поставка подарочной продукции. Заключение договора. Коммерческие предложения просьба направлять<br>на бланках компании. Начальная цена указана за всо партию<br>Общая информация о запросе предложения: Заключение договора. Поставка до 30.06.202 года. Постоплата 100% в<br>течении 10 рабочки дней с даты получения счета, выставленного Поставщиком после подписания сторонами товарной<br>накладной по формот БОГ-12 или Универсального передаточного документа с помощения о ЭДО, в системе Контур Диадок. | RUB                                                       |  |  |  |
| Категория товаров: Потребительские товары<br>Условия поставки и оплаты: Поставка до 30 06 2022. 100% постоплата в тевение 10 дней с момента получения товара и<br>подписания ТН после подп                                                                                                    | Загрузить коммерческое предложение<br>Сделать предложение |  |  |  |

• Удалено - запрос был удалён верификатором.

# 4.4 Как искать запрос предложений

В разделе "Запросы предложений" отображаются все созданные на портале запросы. В верхней части страницы доступны следующие фильтры:

- 1. Поиск по названию данное поле даёт возможность найти нужный запрос по названию. Для поиска необходимо ввести название запроса (или часть названия) и нажать enter.
- 2. Поиск по номеру это поле даёт возможность поиска по номеру запроса. Аналогично, для поиска нужно ввести номер запроса и нажать enter.
- 3. Набор чекбоксов:
  - 1. Только мои при включении данного фильтра отображаются только запросы, размещённые пользователем.

- 2. Действующие при выборе этого фильтра отображаются только запросы в статусе "Размещен" - то есть те, в которые можно подать предложения. Данный фильтр включен по умолчанию.
- 3. Для субъектов МСП при включении данного фильтра отображаются только запросы, подача предложений в которые возможна только от субъектов малого и среднего предпринимательства.
- 4. С моим участием этот фильтр даёт возможность просмотреть все запросы, в которые пользователь подавал предложения.
- 5. Партнерские площадки при выборе данного фильтра отображаются также запросы предложений, выгруженные на портал ВТБ Бизнес Коннект с партнёрских площадок (например, с "Портала поставщиков").
- 4. Регион в данном поле возможно указать регион (область), по которому необходимо отфильтровать запросы предложений.
- 5. В раскрывающемся интерфейсе "Дополнительных фильтров" находятся такие фильтры, как категория продукта, код ОКПД2, интервал дат, в которые был размещён запрос, статус запроса, организатор и валюта запроса предложений.

| БИЗНЕС                                                                                                    | 🕲 🗸 Понск товаров 🔍                                                                                                    | 0 4 7 0 6 8                                                                                                    |
|----------------------------------------------------------------------------------------------------|----------------------------------------------------------------------------------------------------|----------------------------------------------------------------------------------------------------|
| <ul> <li>Заказы</li> <li>Товары и поставщики</li> </ul>                                                                                                    | Запросы предложений                                                                                                    |                                                                                                    |
| Запросы предложений     Мой каталог товеров     Мой каталог товеров     Мой каталог товеров     Мой каталог товеров     Мой каталог товеров     Аскелератор экспорта | Понос в закупке Понос по номеру Таймо мол<br>Дистроция Дистроция<br>Дистроция МОП                                                                                                    | С моля увастная  С моля увастная  С порад  Горад  Горад |
| Отчеты Документосборот                                                                                                    |                                                                                                    | Создать                                                                                                    |
| <                                                                                                    | Ne55689<br>Намианование:<br>Оказание услуг по дезинфекции на объектах Банка ВТБ (ПАО), расположенныхна территории<br>Амурский области<br>Начальная цена:<br>630 176,45 RUB<br>Подрожнее СС & МСП | Организатор:<br>ВТБ (Административный департамент)<br>Дата публикации:<br>13.02.2023<br>Дата окончания приёма предложений:<br>16.02.2023                                                                                                    |

## 4.5 Подведение итогов запроса предложений

По окончанию времени приёма предложений на странице запроса в разделе "Предложения

участников" отображаются все предложения, поданные в данный запрос:

| На модерации Опубликован Размещен Выбор лучшего Завершен                                                                                                    | Прикрепить<br>протокол Выгрузить<br>конкурентный<br>лист Приглашенные                                                                                    |
|----------------------------------------------------------------------------------------------------|----------------------------------------------------------------------------------------------------|
| ✓ <b>№</b><br>Запрос предложений (Закрытый)                                                                                                    | 自                                                                                                    |
| Тип запроса предложения: Без указания начальной максимальной цены<br>Наименование: Сапфетия для орттехники<br>Общая информация о запросе предложений: Сапфетия для орттехники<br>Категория товаров: Все для офиса<br>Условия поставии и оплаты. Оплата в течение 7 рабочих дней после подписания акта выполненных работ (сver, УПД)<br>Адрес (-а) места поставонуранения товара, проведения работ или оказания услуг; г Архангельск, наб Северной Двины, д 55<br>Дата публикации 28 09 2022 17:16<br>Дата конставии правіма предложений 28 09 2022 18:13<br>Дата скончания правіма предложений 29 09 2022 00 56<br>Номер завупия в системе вРосс: | Организатор: ВТБ (Административный департамент) 🖂<br>Обмен документами по системе ЭДО: Нет<br>ИНН организатора<br>Контактное пиеро<br>Контактный телефок |
| Требования к предмету закупог                                                                                                    |                                                                                                    |
| Неценовые хритерии оценки предложений                                                                                                    |                                                                                                    |
| чедики климернесного предпланении<br>Спецификация # 1: Сапфетки для оргтехники<br>Итоговые документы                                                                                                    | ~                                                                                                    |
| Объявить переторжку                                                                                                    |                                                                                                    |
| Предложения участников                                                                                                    | До окончания выбора 6 21 52<br>лучшего предложения: дней часов конут                                                                                     |
| Субъект МСП: Да<br>Обмен документами по системе ЭДО: Да<br>Дата и время подячи: 27.09.2022 10:35<br>Вложения<br>Вложения:<br>Комментарий:                                                                                                    | Выбрать<br>статус                                                                                                    |
| Субъект МСП: Да<br>Обмен документами по системе ЗДО: Да<br>Дата и время подячи: 28.09.2022 10:58<br>Вложения<br>Вложения<br>Сомментарий:                                                                                                    | Выбрать<br>статус                                                                                                    |
| Субъект МСГ1: Да<br>Обмен документами по системе ЭДО: Да<br>Дата и время подачи: 27.09.2022 15:05<br>Вложения<br>Вложения<br>Сомментария:<br>Добавить комментарий в протокол                                                                                                    | Выбрать<br>статус                                                                                                    |

Организатору запроса открывается вся указанная поставщиками информация:

- 1) Название юридического лица.
- 2) Принадлежность к субъектам МСП.
- 3) Дата и время подачи предложения.
- 4) Файл приложенного ценового предложения.
- 5) Комментарий.
- 6) Стоимость предложения.

|                                                     |                           | Лучшее<br>предложение |
|-----------------------------------------------------|---------------------------|-----------------------|
|                                                     | По оконцания выбора       | Принято               |
| Предложения участников                              | лучшего предложения: дней | Отклонено .           |
|                                                     |                           | В обработке           |
|                                                     |                           | Выбрать статус        |
| Субъект МСП: Да                                     |                           | Выбрать               |
| Обмен документами по системе ЭДО: <b>Да</b>         |                           | статус                |
| lата и время подачи: 27.09.2022 10:35<br>Зложения 🔨 |                           |                       |
| Зложения:                                           |                           |                       |
|                                                     |                           |                       |

К каждому полученному предложению нажав на кнопку "Добавить комментарий в протокол" можно

оставить комментарий, который после завершения запроса будет отображаться в конкурентном

листе:

| Субъект МСП: Да<br>Обмен документами по системе ЭДО: Да | Выбрать<br>статус |
|---------------------------------------------------------|-------------------|
| Дата и время подачи: 27.09.2022 10:35                   |                   |
| Вложения 🔨                                              | /                 |
| Вложения:                                               |                   |
| Комментарий:                                            | ×                 |
| Текст комментария                                       | Добавить          |
|                                                         | 071010            |

После проставления статусов всем полученным предложениям у закупщика появится возможность

выгрузить конкурентный лист нажав на соответствующую кнопку наверху страницы запроса:

| 🔁 🗸 Поиск товаров Q                                                                      | 8 🖻 😋 😫 🧐                                                             |
|------------------------------------------------------------------------------------------|-----------------------------------------------------------------------|
| Выбор лучшего<br>На модерации Опубликован Размещен Выбор лучшего<br>предложения Завершен | Прикрепить<br>протокол Выгрузить<br>конкурентный<br>лист Приглашенные |

Нажав на кнопку "Прикрепить протокол" закупщик также может опубликовать протокол,

составленный в свободной форме, который будет доступен поставщикам для ознакомления в

карточке описания запроса:

| 🕅 🗸 Поиск товаров        | Q,                              | ⑦ ♀ ♀ ∞                                                               |
|--------------------------|---------------------------------|-----------------------------------------------------------------------|
| На модерации Опубликован | Размещен Выбор лучшего Завершен | Прикрепить<br>протокол Выгрузить<br>конкурентный<br>лист Приглашенные |

Наверху страницы запроса также имеется кнопка "Приглашённые", нажав на которую можно

просмотреть информацию о приглашённых поставщиках в данный запрос (ИНН, наименование

компании и адрес эл. почты), а также сохранить данный список нажав на кнопку "Сохранить

список". Впоследствии при создании новых запросов предложений можно будет приглашать

данных участников снова лишь загрузив данный файл:

|         |              |             | Слисок приглашенных участников |                |               |                      | x     |                       |                           |              |  |  |
|---------|--------------|-------------|--------------------------------|----------------|---------------|----------------------|-------|-----------------------|---------------------------|--------------|--|--|
| На моде | рации        | Опубликован | № закупки                      | Номер п/п<br>1 | ИНН Комг      | тания Эл. а <i>д</i> | дрес  | ить Вын<br>конку<br>у | рузить<br>рентный<br>пист | Приглашенные |  |  |
|         |              |             |                                |                | і≡ Статистика | Сохранить с          | писок |                       |                           |              |  |  |
| >       | Nº<br>3anpoc | предложени  | ий (Закрытый)                  |                |               |                      | 2     |                       |                           |              |  |  |